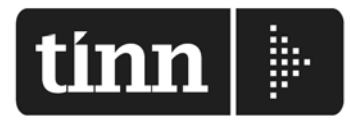

## Partita Iva 00984390674

www.tinn.it info@tinn.it

| Destinatario                       |             | Numero f | ax           | Data       |  |
|------------------------------------|-------------|----------|--------------|------------|--|
| Enti Loro Sede.                    |             | 0861.12  | 23456        | 31/05/2012 |  |
| C.a.                               |             | Urgente  | Normale      | Risposta   |  |
| Responsabili Ufficio: RETRIBUZIONI |             | x        |              |            |  |
| Da                                 |             |          | N° Pagine    |            |  |
| AREE: SVILUPPO & ASSISTENZA        |             | 01       | 01           |            |  |
| Tel. diretto Fax diretto           |             | E-mail   | E-mail       |            |  |
| 0861.445208                        | 0861.210085 | info@tir | info@tinn.it |            |  |

Oggetto Aggiornamento procedura Paghe Rel. 4080: MODELLO 770/2013 Redditi 2012

PRIMA di procedere verificare di avere disponibile la nuova chiave di Attivazione !! Eseguito l'aggiornamento sarà necessario inserire la chiave di attivazione REL.4080 !!

## OPERAZIONI da ESEGUIRE per il "download" dell'aggiornamento Paghe Rel 4080:

- 1. Collegarsi al seguente indirizzo: www.tinn.it
- 2. Posizionarsi nella sezione: Supporto Aggiornamenti Personale Gestione Economica: Procedura PAGHE – Aggiornamento Rel. 4.0.8.0. – del 24/05/2013 h.13:24
- 3. Scaricare il file Paghe\_4080 sul Desktop cliccando sulla dicitura Scarica nella corrispondente sezione.
- 4. Una volta scaricato il file sul Desktop, cliccare due volte sul file
- 5. Nella maschera video che sarà presentata controllare che il percorso proposto sia:

"C:\Programmi\Tinn\Risorse\_Umane\Paghe" - cliccare su: Unzip - poi su: ok - ed infine su: close.

ULTERIORI FUNZIONI PER IL COMPLETAMENTO DELL'AGGIORNAMENTO:

- 6. <u>Collegarsi alla procedura</u> **PAGHE**, *inserire la chiave di attivazione* **REL.4080** ed eseguire il Login come <u>Amministratori</u> al Database **DBPAGHE**
- <u>Effettuare tassativamente il salvataggio di sicurezza degli archivi in duplice copia !!;</u>
  Una funzione di salvataggio è disponibile nel Menù Sistema-Copia di salvataggio archivi-Esegui Backup
- 7. Selezionare nel menù Sistema la funzione Aggiornamento DATI
- 8. Cliccare su **Avvio.** Al termine di tutti gli aggiornamenti (circa pochi secondi) sarà visualizzata la dicitura: "Aggiornamento correttamente eseguito". Se non sono stati segnalati errori, cliccare sul bottone "CHIUDI"

Eseguita senza errori la Funzione di Aggiornamento Dati, al prossimo Login, la Versione del Programma e la Versione del DataBase saranno allineate, consentendo all'operatore di proseguire senza ulteriori segnalazioni.

Con questa funzione si conclude l'aggiornamento per gli utenti "MONOSTAZIONE". Per gli utenti con più stazioni di lavoro eseguire per ogni stazione di lavoro le funzioni come ai punti da 1 a 5.

Nel caso siano gestiti più database, eseguire per ogni altro database le funzioni come ai punti da 1 a 8. AREE SVILUPPO & ASSISTENZA

**NOTA BENE:** Naturalmente è anche disponibile l'installazione della nuova versione della Procedura di Gestione: **Modello 770/2013** - Redditi 2012, al solito indirizzo: <u>www.tinn.it</u> Sezione: **Supporto – Aggiornamenti – Personale – 770** (seguire le apposite Guide per l'Installazione)